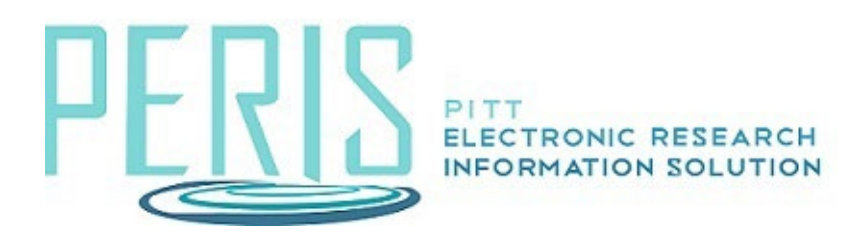

## How to Submit an Ancillary Review

Overview: This guidance document is to assist central offices with submitting an ancillary review in MyFunding.

Examples: An ancillary review is needed to determine if there is a Conflict of Interest on a PHSfunded project before the award is activated.

1. Log-in to MyFunding and search for the award in the Awards tab and select the Name of the award (project title).

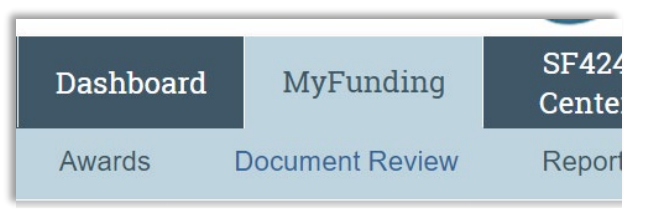

2. Select the History tab in the workspace and find the 'Manage Ancillary Review' activity. Select View More Details in the right-upper hand corner to view the documents and details, if necessary.

| History                                                                                                    | Award Checklist Items                   | s Atta                                          | chments             | Modifications             | Child Awards | Subawards       |                   |  |
|----------------------------------------------------------------------------------------------------|-----------------------------------------|-------------------------------------------------|---------------------|---------------------------|--------------|-----------------|-------------------|--|
| Activity                                                                                                    |                                         |                                                 | Author              |                           |              | - Activity Date |                   |  |
| Manage Ancillary Review                                                                                                    |                                         |                                                 | К                   | Kaczmarek, Natalie Evelyn |              |                 | 7/22/2023 2:35 PM |  |
|                                                                                                    |                                         |                                                 |                     |                           |              |                 |                   |  |
| nary of Manage A                                                                                                    | ncillary Review                         | 1/5 N                                           | ext →               |                           | 20           |                 |                   |  |
|                                                                                                    | (110)                                   |                                                 |                     | € View Mo                 | re Details   |                 |                   |  |
| nade Anci                                                                                                    | lary Review                             |                                                 |                     |                           |              |                 |                   |  |
| ity that allows a s                                                                                                    | recipiet or project editor to create :  | and manage eviet                                | ing ancillany rovie | MP                        |              |                 |                   |  |
| nty that allows a s                                                                                                    | pecialist of project editor to create a | and manage exist                                | and anomaly revie   | ws                        |              |                 |                   |  |
|                                                                                                    |                                         | Summary —                                       |                     |                           |              |                 |                   |  |
| ul Author:                                                                                                    | Natalie Kaczmarek (Offi                 | ce of Sponsored                                 | Programs)           |                           |              |                 |                   |  |
| Contract Logard Fr                                                                                                    | or (Award): Test title 7/18/23          |                                                 |                     |                           |              |                 |                   |  |
| Activity D                                                                                                    |                                         |                                                 |                     |                           |              |                 |                   |  |
| Activity Da                                                                                                    |                                         |                                                 |                     |                           |              |                 |                   |  |
| Activity Da                                                                                                    |                                         | Form                                            |                     |                           |              |                 |                   |  |
| Activity Da                                                                                                    | organization or person who              | Form                                            | ide additional      | review                    |              |                 |                   |  |
| Activity Dates of the second second s | organization or person who              | Form<br><b>Should prov</b><br>Accepted Notified | ide additional      | review.                   |              |                 |                   |  |

3. Return to the award workspace and select the Submit Ancillary Review activity. Complete the form and select OK to finish.

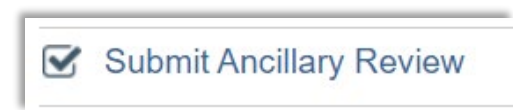